## Modify My Profile

Туре

Visa

Users

Sort By Last Name

Authorized Users

Number

4111 \*\*\*\* \*\*\*\* 1111

|          | messages                            | Live chat Ship to location | MONTRE    | AL (178406) | ✓ E       | ind Account      |
|----------|-------------------------------------|----------------------------|-----------|-------------|-----------|------------------|
| С        | 🚫 Ink & Toner                       |                            | Account   | Quick Add   | Q<br>Help | <b>₽</b><br>Cart |
| BRANDS V | Hello Jasmine!<br>MONTREAL (178406) |                            | Close     | Ed          | it My Pi  | rofile           |
|          | Shopping                            | Edit My Profile            |           |             | -         |                  |
|          | Orders                              | Change My Passwor          | ď         |             |           |                  |
|          | My Account                          | Account Manageme           | nt Centre |             |           |                  |
|          | My Account                          | Account Manageme           | nt Centre |             |           |                  |

Card Holder Name

Sort Order

• Click the Account menu, hover the My Account tab, then select option Edit My Profile.

## Payment and Credit Card Information Share a Credit Card

Expiration Date

No Authorized Users

Actions

fit Share Credit Care

bbA

You can share any credit card with other selected buyers. Other buyers can also share their credit cards with you.

- After adding a new credit card, the **Share Credit Card** link appears in the **Actions** column.
  - Click the link to select one of the following two options:
  - The **Users** section enables you to select specific users that are authorized to use your credit card for all their purchases.
- Ship To Accounts
  Sort By
  Sort Order
  Rame
  Control Descending Control Accounts
  Authorized Ship To Accounts
  Add
  Remove Selected
  Remove Al

| earch for a Licer                                           | User Listing | No Users Found |        |
|-------------------------------------------------------------|--------------|----------------|--------|
| carcinity a user                                            |              |                | Select |
| Gearch Field<br>Last name V                                 |              | 1              | Cancel |
| earch Text 😯                                                |              |                |        |
| Sort by                                                     |              |                |        |
| Last Name 🗸 🗸                                               |              |                |        |
| search results will display in the dialog box to the right. |              |                |        |
|                                                             |              |                |        |
|                                                             |              |                |        |
|                                                             |              |                |        |
|                                                             |              |                |        |

- The **Ship To Accounts** section enables you to select accounts, whose authorized users will be able to use your credit card, when they will order for this specific account.
- Click the Add button in the appropriate section.
- Search for users or accounts to be added, using the drop-down lists.
  - Choose from the results.
  - You can use the **Ctrl** key to make multiple selections.

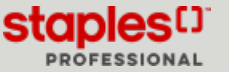

## Payment and Credit Card Information Share a Credit Card

|                                                             | User Listing            | 1 User found                      |        |  |
|-------------------------------------------------------------|-------------------------|-----------------------------------|--------|--|
| bearch for a User                                           | Miller, Judith          | CinthiaSavard5                    | Select |  |
| Search Field                                                |                         |                                   |        |  |
| First Name 🗸                                                |                         |                                   | Cancel |  |
|                                                             |                         |                                   |        |  |
| Search Text                                                 |                         |                                   |        |  |
| Judith                                                      |                         |                                   |        |  |
| Sort by                                                     |                         |                                   |        |  |
| Last Name V                                                 |                         |                                   |        |  |
| Second and the Market in the Palas has to the Sola          |                         |                                   |        |  |
| Search results will display in the dialog box to the right. |                         |                                   |        |  |
| Search >                                                    |                         |                                   |        |  |
|                                                             |                         |                                   |        |  |
|                                                             |                         |                                   |        |  |
|                                                             |                         |                                   |        |  |
|                                                             |                         |                                   |        |  |
|                                                             |                         |                                   |        |  |
|                                                             |                         |                                   |        |  |
|                                                             |                         |                                   |        |  |
|                                                             |                         |                                   |        |  |
|                                                             |                         |                                   |        |  |
|                                                             | To choose the User(s)   | highlight one or more Users in th | e      |  |
|                                                             | list above and click Se | lect User.                        |        |  |

- Click the **Select** button to add them to the authorized users list or to the authorized Ship to accounts list.
- Click the **Back** button to return to your profile.
- In the Actions column, the link is now called Shared Click to Edit.
- Click on the link to edit the authorized users or accounts.

Note that the credit cards that you share cannot be queried, modified or deleted by the users you share them with.

## Stop Sharing a Credit Card

Message from webpage

this action.

| Туре | Number         | Card Holder Name | Expiration Date | Actions                |
|------|----------------|------------------|-----------------|------------------------|
| Visa | 4111 **** 1111 | Edit Langlois    | 02/24           | Shared - Click To Edit |

| Users            |        |            |                   |                 |
|------------------|--------|------------|-------------------|-----------------|
| Sort By          |        | Sort Order |                   |                 |
| Authorized Users |        |            | 1 Authorized User |                 |
| CinthiaSavard5   | Judith | Miller     |                   | Add             |
|                  |        |            |                   |                 |
|                  |        |            |                   |                 |
|                  |        |            |                   | Remove Selected |
|                  |        |            |                   | Domouto All     |

You have selected to remove 1 User(s) from the Authorized Users list. Please confirm that you would like to proceed with

Remove Cancel

- Click the Shared Click to Edit link.
- From the Users or Ship To Accounts list, select the buyer or account with which you no longer want to share the credit card with.
- Click on Remove Selected.
  - If you no longer wish to share the card with all buyers or accounts, click on **Remove All** instead.
- Confirm by clicking on Remove.
- Click on **Back** to return to return to your profile.

The Share Credit Card feature is also available to Administrators that have access to User Management in the Account Management Centre. The process is identical to the one described in this guide.

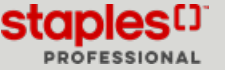